## Family Experience Portal (CampusE**SP**RPA How a Parent/Family Member/Suppo**e**r Resets a PIN #

- 1. Navigate tosalisbury.campusesp.com
- 2. Log in using CampusESP login information

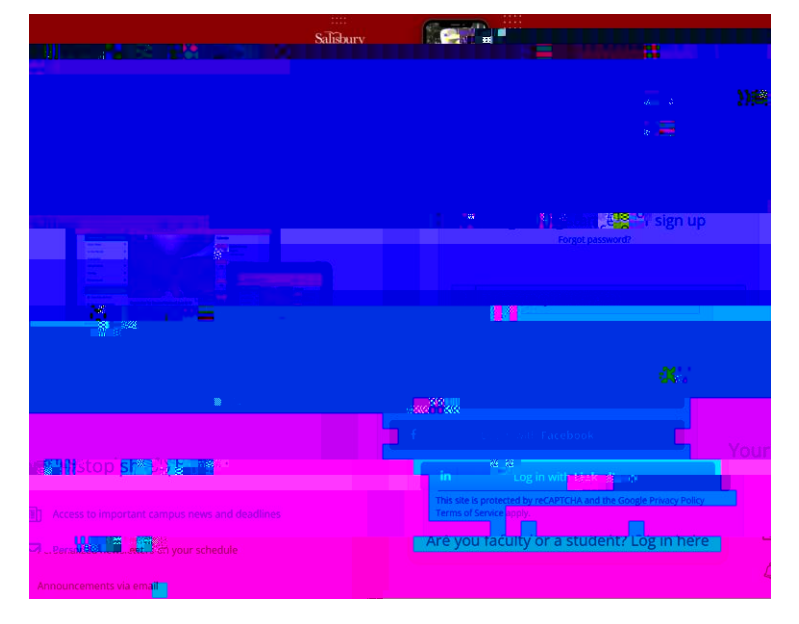

3. Click the Graduation Cap at the top of the screen

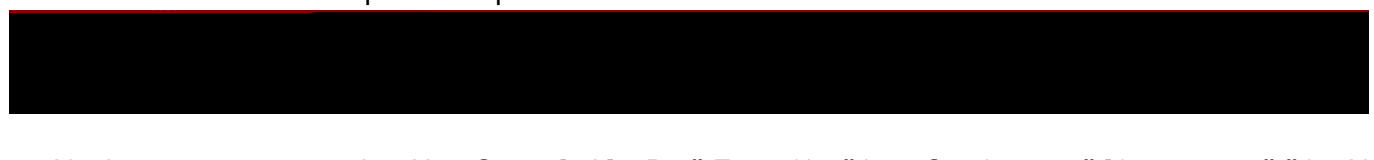

4. Navigate to youconnectionsU Ç o] I]vP šZ ^'} š} uÇ }vv š]}v•\_ µšš}vX

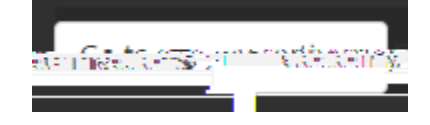

5. On the connections page you caesset your PIN by o ] |] v P ^ & } OE P } š W / E M o ] | š } OE • š X \_

|    |                                                              |      |             | n <u>esta</u><br>Nan-L<br>Sion requ | OTEL<br>Distance<br>(Distance)<br>(Distance)<br>(Distance) | US<br>neta    |                                           |                   |    |   |     |     |   |     |      |       |   |   |   |
|----|--------------------------------------------------------------|------|-------------|-------------------------------------|------------------------------------------------------------|---------------|-------------------------------------------|-------------------|----|---|-----|-----|---|-----|------|-------|---|---|---|
| -  |                                                              |      | 11-10181-6* |                                     |                                                            | 2200010<br>20 | den en en en en en en en en en en en en e | - <u>600</u> 294" |    |   |     |     |   |     |      |       |   |   |   |
| 6. | z                                                            | v    | Œ           | Š                                   | v                                                          | Á             | W / E                                     | V                 | šΖ | v | o ] | ΙšΖ | ^ | ΖVΡ | W/E_ | μšš}v | š | Œ | • |
|    | <u>». CRRRSEI</u> es status ana sources <sub>applicant</sub> |      |             |                                     |                                                            |               |                                           |                   |    |   |     |     |   |     |      |       |   |   |   |
|    | ths ago Connection requested 3 mor                           |      |             |                                     |                                                            |               |                                           |                   |    |   |     |     |   |     |      |       |   |   |   |
|    |                                                              |      |             | (3)                                 |                                                            |               |                                           |                   |    |   |     |     |   |     |      |       |   |   |   |
|    |                                                              | Char | ige PIN     |                                     |                                                            |               |                                           |                   |    |   |     |     |   |     |      |       |   |   |   |